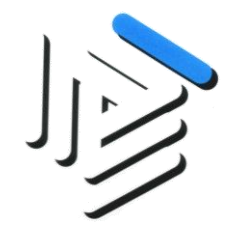

# **ENPACL**

### Ente Nazionale dei Previdenza e Assistenza per i Consulenti del Lavoro

# Guida all'utilizzo della forma di pagamento

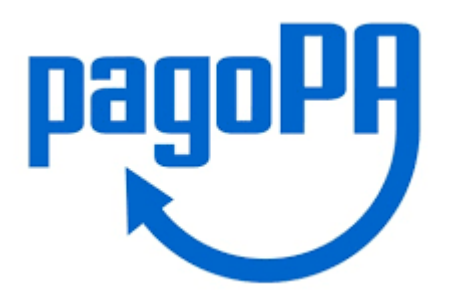

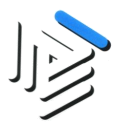

#### Premessa

'pagoPA' è un sistema di pagamenti elettronici realizzato per rendere più semplice, sicuro e trasparente qualsiasi pagamento verso le amministrazioni che svolgono funzioni pubbliche, tra cui l'ENPACL. E' stato realizzato dall'Agenzia per l'Italia Digitale (AgID) in attuazione dell'art. 5 del Codice dell'Amministrazione Digitale e del D.L. 179/2012. Il successivo D.L. 135/2018 ha trasferito la gestione di 'pagoPA' alla Presidenza del Consiglio dei Ministri, che si avvale del Commissario straordinario per l'attuazione dell'agenda digitale.

'pagoPA' non è un sito dove pagare ma una nuova modalità per eseguire i versamenti, tramite i Prestatori di Servizi di Pagamento (PSP) aderenti, in modalità standardizzata, direttamente sul sito dell'ENPACL o attraverso i canali - sia fisici che online - di banche e altri PSP, come ad esempio:

- Presso le Agenzie di banca
- Utilizzando l'home banking del PSP (riconoscibili dai loghi CBILL o pagoPA)
- Presso gli **sportelli ATM** abilitati delle banche
- Presso i punti vendita di SISAL, Lottomatica e Banca 5
- Presso gli Uffici postali.

Ulteriori informazioni sono disponibili all'indiruizzo internet https://www.pagopa.gov.it/

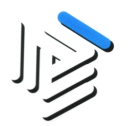

#### 1. Dalla Home page cliccare sulla voce di menù Pagamenti → PagoPA da pagare

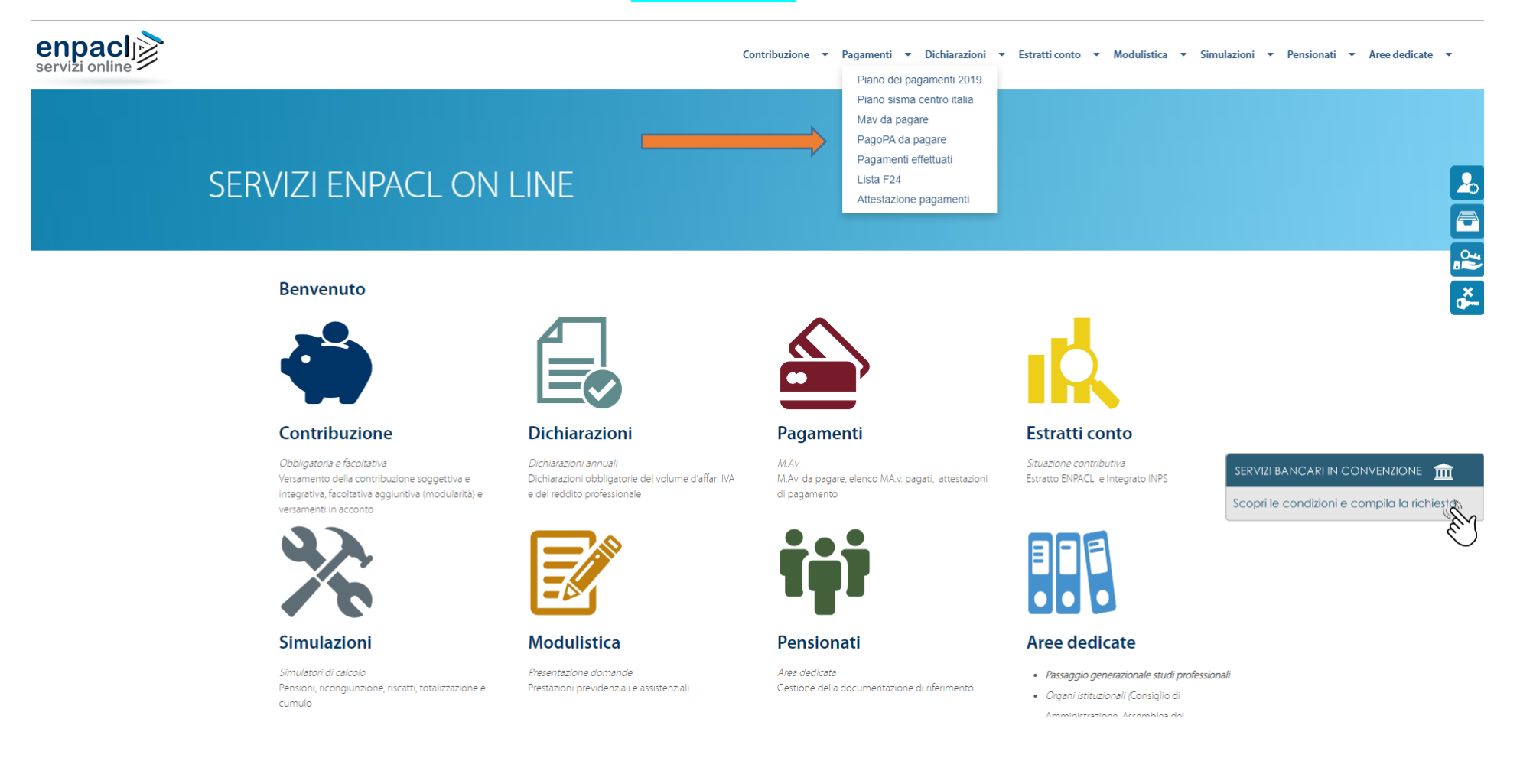

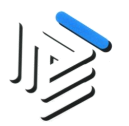

1. Scegliere nell'elenco il contributo che si intende versare. Tramite il tasto "Vai al pagamento" è possibile pagare tale contributo.

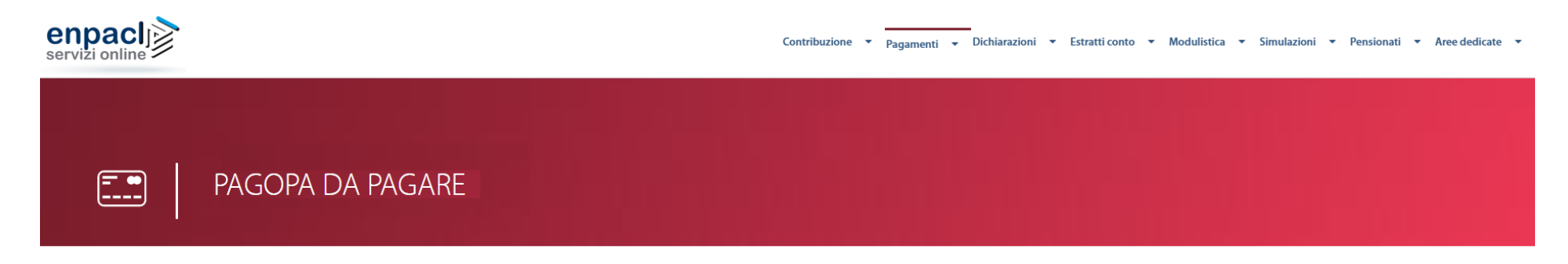

| DATI ANAGRAFICI |                               |                    |
|-----------------|-------------------------------|--------------------|
| Nominativo      | Matricola                     |                    |
| Data di nascita | Comune e Provincia di nascita |                    |
| Codice Fiscale  | Albo                          | Nr Iscrizione Albo |
|                 |                               |                    |

| PDF | Scadenza   | Importo | Paga Online      |
|-----|------------|---------|------------------|
|     | 18/11/2019 | 264,00  | Vai al pagamento |

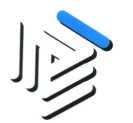

 Una volta verificati i dati dell'avviso PagoPA, per iniziare il processo di pagamento dell'avviso cliccare sul pulsante AVANTI, dopo aver scelto la modalità di pagamento (Enpacl card, Altre Carte).

Per stampare l'avviso di pagamento, cliccare sul pulsante indicato dalla freccia rossa.

| ENPACL Benvenuto                                                 |                                   |                                 |                             | Contatti               |
|------------------------------------------------------------------|-----------------------------------|---------------------------------|-----------------------------|------------------------|
| PAGAMENTO AVVISI                                                 |                                   |                                 |                             |                        |
| DETTAGLIO                                                        |                                   | RIEPILOGO                       |                             | ESITO                  |
| La invitiamo a verificare i dati dell'avvi<br>addebitate spese). | iso pagoPa e, se titolare di Enp  | acl Card, a selezionare l'opzic | one di pagamento (con Enpac | l Card non le verranno |
| Per iniziare il processo di pagamento                            | dell'avviso cliccare sul pulsante | e AVANTI.                       |                             |                        |
|                                                                  |                                   |                                 |                             | Help 🕐                 |
| Dati informativi avviso 🦳                                        |                                   |                                 |                             |                        |
| Avviso N° 3010000000                                             | 00014603                          |                                 |                             | Ð                      |
| Importo                                                          | euro                              | Data scadenza                   | I                           |                        |
| Nominativo debitore                                              |                                   | Codice Fiscale                  |                             |                        |
| Matricola                                                        |                                   | Stato                           | Da pagare                   |                        |
| Causale                                                          | CONTRIBUZIONE SOCCETT             | IVA E INTECRATIVA ANNO 2        | 019 RATA DI DICEMBRE        |                        |
|                                                                  |                                   |                                 |                             |                        |
| )pzioni pagamento                                                |                                   |                                 |                             |                        |
| O Enpacl Card                                                    | O Altre Carte                     |                                 |                             |                        |
|                                                                  |                                   |                                 |                             |                        |
|                                                                  |                                   |                                 |                             | AVANTI                 |

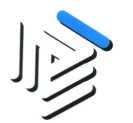

3. Cliccando il pulsante AVANTI si viene indirizzati presso il POS virtuale di AgID (Agenzia per l'Italia Digitale), dove si può eseguire il pagamento scegliendo quale strumento utilizzare (carta di credito, PayPal, addebito in conto, etc.). La conferma del pagamento avverrà successivamente.

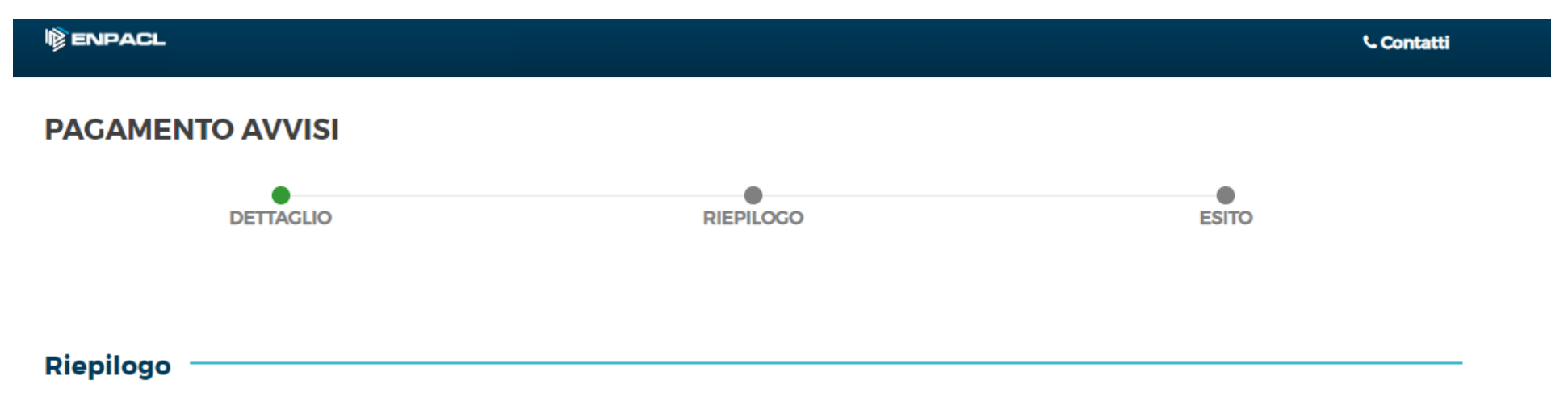

Con il pulsante **AVANTI** verrà indirizzato presso il POS Virtuale di AgID (Agenzia per l'Italia Digitale), dove potrà eseguire il pagamento scegliendo quale strumento utilizzare (carta di credito, paypal, addebito in conto, ...). La conferma del pagamento avverrà successivamente.

Selezioni il pulsante INDIETRO per tornare alla pagina precedente.

**INDIETRO** 

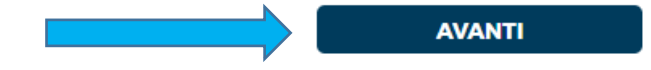

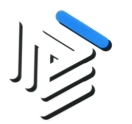

4. Per procedere materialmente al pagamento, cliccare sul tasto "PAGA ON LINE" altrimenti cliccare il tasto "PAGA PIU' TARDI" per stampare il bollettino AgID.

| Creditore                          | Debitore       |
|------------------------------------|----------------|
| 0119170589                         |                |
| ENPACL.                            |                |
| Viale del Caravaggio 78            |                |
| 00147 Roma (RM) IT                 |                |
| ati Posizione                      |                |
| Numero Avviso                      |                |
| Importo                            |                |
| Data Scadenza                      |                |
| Causale                            |                |
|                                    |                |
| E-Mail                             |                |
| EMBIL<br>Scelta Mezzo di Pagamento |                |
| EMAIL<br>Scelta Mezzo di Pagamento | PAGA PIU TARDI |